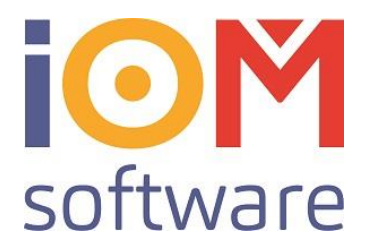

## Registrierkassa neu-anmeldung

## Die Registrierkassa sollte niemals grundlos abgemeldet werden. Daher ist es wichtig vor der Durchführung der Abmeldung unbedingt mit IOM Software GmbH Rücksprache zu halten.

Bevor die Kassa neu angemeldet werden kann, muss diese erst außer Betrieb genommen werden.

Wechseln Sie hierzu in das IOM Office Plus und gehen anschließend in die POS PC Kassa.

| To IOM Office Plus App - Filiale 1 Wald | 4tel Optik - Terminalserver                                           |              |              |                        |                                            |  |
|-----------------------------------------|-----------------------------------------------------------------------|--------------|--------------|------------------------|--------------------------------------------|--|
| Fenster Bearbeiten Extras Hilfe         |                                                                       |              |              |                        |                                            |  |
| Terminal EC-I                           | Karte 🕨 Artikel                                                       | Ar           | izahl        | Preis                  | Gesamt Betrag                              |  |
| Terminal Kred<br>E - Cash               | litkarte BEREIT                                                       |              | 0 <b>0</b> , | ,00                    | 0,00                                       |  |
| Ansicht<br>RKSV-Tools                   | Artikel Einstellungen Startbeleg drucken                              | Preis Betrag | Anmerkung    | Datun<br>Bonnu         | 17.07.2018<br>2807011T0003                 |  |
|                                         | ★!★ Monatsbeleg drucken<br>Jahresbeleg drucken<br>Belegprüfung        | ci*          |              | Kassie<br>KS<br>Letzte | schmidradler Kurt<br>r Bonausdruck Zahlart |  |
|                                         | DEP exportieren<br>Kontrollbeleg drucken                              |              |              | -                      | Betrag Gegeben<br>0,00 0,00                |  |
|                                         | Sammelbeleg drucken<br>Meldungen an Finanzamt<br>Schlussbeleg drucken |              |              |                        | Retourgeld 0,00                            |  |

In der PC Kassa muss ein Schlussbeleg gedruckt werden, dieser ist zu finden unter: "Extras->RKSV-Tools->Schlussbeleg drucken"

| enster Bearbeiten | Extras Hilfe                     |                                            |              |
|-------------------|----------------------------------|--------------------------------------------|--------------|
|                   | Terminal EC-Karte                | Artikel                                    | RKSV TOOIS   |
|                   | Terminal Kreditkarte<br>E - Cash | BEREIT                                     | Belegprüfung |
|                   | Ansicht                          | Artikel Preis I                            | Schlussbeleg |
|                   | RKSV-Tools                       | Einstellungen<br>Startbeleg drucken        | Belegprüfung |
|                   |                                  | Monatsbeleg drucken<br>Jahresbeleg drucken |              |
|                   |                                  | Belegprüfung                               |              |

Anschließend muss der Schlussbeleg mit der Belegprüfung überprüft werden. Der gedruckte Beleg muss in der Buchhaltung aufgehoben werden.

IOM Software GmbH Hauptplatz 3 3370 Ybbs/Donau Österreich Telefon: +43 7412 54311 Telefax: +43 7412 54311-5 office@iom.at www.iom.at UID Nr.: ATU 528 13601 Firmenbuch: 213000k Landesgericht St.Pölten Volksbank NÖ AG IBAN: AT24 4715 0529 5590 0007 BIC: VBOEATWWNOM

Seiten 1 von 4

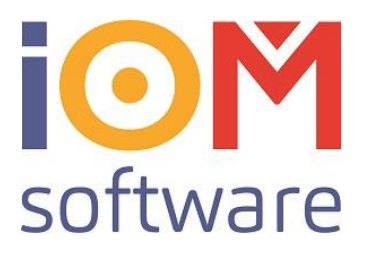

Sobald der Beleg überprüft wurde, muss die Kasse beim Finanzamt abgemeldet werden. Hierzu werden die RSKV-Einstellungen benötigt.

| IOM Office Plus App - Filiale 1 | . Wald4tel Optik - Termi | nalserver                                    |       |             |           |               |                     |                 |  |
|---------------------------------|--------------------------|----------------------------------------------|-------|-------------|-----------|---------------|---------------------|-----------------|--|
| Fenster Bearbeiten Extras H     | ilfe                     |                                              |       |             |           |               |                     |                 |  |
| Termin                          | al EC-Karte              | Artikel                                      |       | Anzahl Prei |           | Gesamt Betrag |                     |                 |  |
| Termin<br>E - Cas               | al Kreditkarte 🕨 🕨       | BEREIT                                       |       |             | 0         | 0,00          |                     | 0,00            |  |
| . Ansich                        | t 🔸                      | Artikel                                      | Preis | Betrag      | Anmerkung | ^             | Datum 17.07.2018    |                 |  |
| RKSV-T                          | ools 🔸                   | Einstellungen                                |       |             |           |               | Bonnummer           |                 |  |
|                                 |                          | Startbeleg drucken                           |       |             |           |               | 2807011             | T0003           |  |
|                                 | *i*                      | * Monatsbeleg drucken                        |       | ۶İ*         |           |               | Kassier             |                 |  |
|                                 |                          | Jahresbeleg drucken                          |       |             |           |               | KS Schmid           | radler Kurt     |  |
|                                 |                          | Belegprüfung                                 |       | _           |           |               | Letzter Bonausdruck | Zahlart<br>Bar  |  |
|                                 |                          | DEP exportieren<br>Kontrollbeleg drucken     |       |             |           |               | <br>Betrag<br>0,00  | Gegeben<br>0,00 |  |
|                                 |                          | Sammelbeleg drucken<br>Meldungen an Finanzam | nt    |             |           |               | Retourgeld          | 0,00            |  |
|                                 |                          | Schlussbeleg drucken                         |       |             |           |               |                     |                 |  |

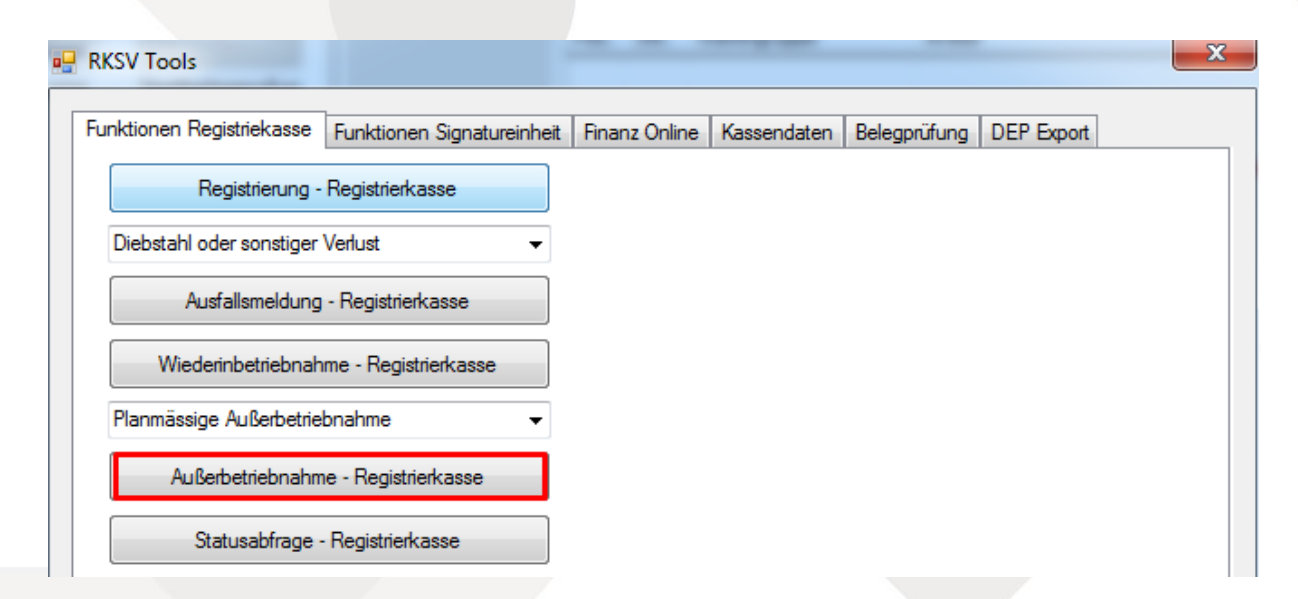

Mit einem Klick auf "Außerbetriebnahme" wird die Kasse vollständig abgemeldet.

IOM Software GmbH Hauptplatz 3 3370 Ybbs/Donau Österreich Telefon: +43 7412 54311 Telefax: +43 7412 54311-5 office@iom.at www.iom.at UID Nr.: ATU 528 13601 Firmenbuch: 213000k Landesgericht St.Pölten Volksbank NÖ AG IBAN: AT24 4715 0529 5590 0007 BIC: VBOEATWWNOM

Seiten 2 von 4

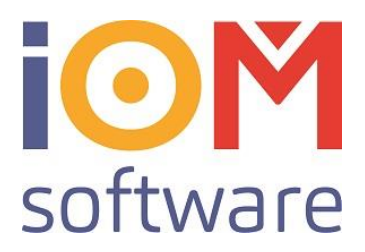

Im Reiter "Kassendaten" muss nun der Kassa eine neue Kassenidentifikationsnummer gegeben werden:

| Kassenidentifikationsnummer |
|-----------------------------|
|                             |
| Anmerkung                   |
| DEMO KASSA                  |
| Kundeninfo                  |
| IOM DEMO                    |
|                             |

Bei der Kassenidentifikationsnummer, bitte Filialnamen, Filialnummer und Kassa Nummer eingeben! Beispiel:

Filiale1 in Ybbs, Kassa 1 = YBBS0101 Filiale 6 in Hall in Tirol, Kassa 2 = HALL0602 Ohne Leerzeichen, ohne Binde- oder liegende Striche. Anschließend auf Speichern klicken, um diese Einstellungen zu bestätigen.

| RKSV Tools                                           | _             | _           | _            |            | × |
|------------------------------------------------------|---------------|-------------|--------------|------------|---|
| Funktionen Registriekasse Funktionen Signatureinheit | Finanz Online | Kassendaten | Belegprüfung | DEP Export |   |
| Registrierung - Registrierkasse                      |               |             |              |            |   |
| Diebstahl oder sonstiger Verlust 🗸                   |               |             |              |            |   |
| Ausfallsmeldung - Registrierkasse                    |               |             |              |            |   |
| Wiederinbetriebnahme - Registrierkasse               |               |             |              |            |   |
| Planmässige Außerbetriebnahme 👻                      |               |             |              |            |   |
| Außerbetriebnahme - Registrierkasse                  |               |             |              |            |   |
| Statusabfrage - Registrierkasse                      |               |             |              |            |   |

Da die Kassa mittlerweile eine neue Identifikation besitzt, kann man die Kassa nun mit einem Klick auf "Registrierung- Registrierkasse" beim Finanzamt melden. Anschließend sollte eine Statusabfrage gemacht werden, um zu überprüfen ob die Registrierung erfolgreich war.

IOM Software GmbH Hauptplatz 3 3370 Ybbs/Donau Österreich Telefon: +43 7412 54311 Telefax: +43 7412 54311-5 office@iom.at www.iom.at UID Nr.: ATU 528 13601 Firmenbuch: 213000k Landesgericht St.Pölten Volksbank NÖ AG IBAN: AT24 4715 0529 5590 0007 BIC: VBOEATWWNOM

Seiten 3 von 4

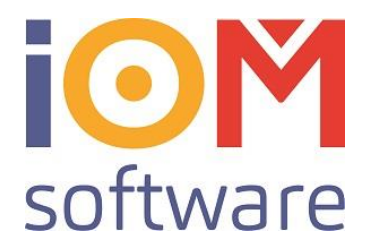

| In der PC Kassa muss nun ein Startbeleg gedruck und überprüft werder |
|----------------------------------------------------------------------|
|----------------------------------------------------------------------|

IOM Office Plus App - Filiale 1 Wald4tel Optik - Terminalserver

Terminal EC-Karte

Terminal Kreditkarte

Fenster Bearbeiten Extras Hilfe

|                                                                                                    | Terminal Kreditkarte<br>E - Cash                                    | BEREIT                                                                                                    |                                                                                                    |                                                                                                    |
|----------------------------------------------------------------------------------------------------|---------------------------------------------------------------------|----------------------------------------------------------------------------------------------------|----------------------------------------------------------------------------------------------------|----------------------------------------------------------------------------------------------------|
|                                                                                                    | Ansicht •                                                           | Artikel                                                                                                    | Preis                                                                                                    | Be                                                                                                    |
|                                                                                                    | RKSV-Tools                                                          | Einstellungen                                                                                                    |                                                                                                    |                                                                                                    |
|                                                                                                    |                                                                     | Startbeleg drucken                                                                                                    |                                                                                                    |                                                                                                    |
|                                                                                                    |                                                                     | Monatsbeleg drucken<br>Jahresbeleg drucken                                                                                                    |                                                                                                    |                                                                                                    |
|                                                                                                    |                                                                     | Belegprüfung                                                                                                    |                                                                                                    |                                                                                                    |
|                                                                                                    |                                                                     | DEP exportieren<br>Kontrollbeleg drucken                                                                                                    |                                                                                                    |                                                                                                    |
|                                                                                                    |                                                                     | Sammelbeleg drucken<br>Meldungen an Finanza                                                                                                    | mt                                                                                                    |                                                                                                    |
|                                                                                                    |                                                                     | Schlussbeleg drucken                                                                                                    |                                                                                                    |                                                                                                    |
| Wird bei der Startbeleg<br>angezeigt, funktioniert<br>und kann nun somit ein<br>Belegprüfung<br>Startbeleg<br>Beleg | prüfung ein >PASS<<br>die Registrierkasse korre<br>igesetzt werden. | Response: mul version="1.0" enc.</td <rkdbresponse td="" xmlnsxs<="">         xmlnsxsd="http://www.         <pre>version="1.0" enc.         <rkdbresponse td="" xmlnsxs<="">         xmlnsxsd="http://inanzon         xstellung&gt;         <rkdbmessage>         <rc>0         <rc>0</rc></rc></rkdbmessage></rkdbresponse></pre></rkdbresponse> | oding="utf-16"?><br>i="http://www.w3.c<br>w3.org/2001/XMLS4<br>is/finanzonline.bmf.gr<br>undeninfo><br>iFICATION_FROM_(<br>n><br>Prüfergebnis - Kass<br>Description> Bei der<br>ExtualDescription> Bei der<br>extualDescription> Bei der<br>exter der Sicherh<br>en Fehlerinformatio<br>textaleldMessage>DC<br>ver erfolgreich in Be<br>ultDetailedMessage<br>sis="https://finanzor<br>izonline.bmf.gv.at/r<br>7,90,000_00_00_00<br>izonline.bmf.gv.at/r<br>kl90503PQ9zI+KsW<br>>2017-12-14T18:43: | <pre>rrg/2001/XMLSchema-instance"<br/>:hema"&gt;<br/>f.gv.at/rkdb"&gt;13<br/>"&gt;2017-12-14T18:43:14.7341275at/rkdb"&gt;<br/>CASHBOX<br/>e<br/>Belegprüfung wird untersucht, ob die<br/>nenlesbanen Code am Beleg und auf<br/>eitseinrichtung befolgt werden. Im<br/>nen nachfolgend<br/>:ste&gt;<br/>:r vorliegende Beleg wurde<br/>titele genommenen Registrierkasse<br/>&gt;<br/>vline.bmf.gv.at/rkdb"<br/>kdb"&gt;_R1-AT1_VILLA0100_rrt2011T0<br/>_0,00_uQnwBdSP_rs.spSOTgK/mg==<br/>&gt;<br/>visien.bmf.gv.at/rkdb"<br/>kdb"&gt;_R1-AT1_VILLA0100_rrt2011T0<br/>_0,00_uQnwBdSP_rs.spSOTgK/mg==<br/>&gt;<br/>visionumWSmUEUy+zs408<br/>03MwaomIA==</pre> |
|                                                                                                    |                                                                     |                                                                                                    |                                                                                                    | ОК                                                                                                    |
|                                                                                                    |                                                                     |                                                                                                    |                                                                                                    | Seiten 4 von 4                                                                                                    |

Artikel

۲

۲

IOM Software GmbH Hauptplatz 3 3370 Ybbs/Donau Österreich

Telefon: +43 7412 54311 Telefax: +43 7412 54311-5 office@iom.at www.iom.at

UID Nr.: ATU 528 13601 Firmenbuch: 213000k Landesgericht St.Pölten

Volksbank NÖ AG IBAN: AT24 4715 0529 5590 0007 **BIC: VBOEATWWNOM**